## InSite Parent - Registration

Last Modified on 02/18/2021 9:27 am EST

Parents can register for upcoming programs using the InSite Parent application. Simply click the Registration icon and walk through the registration process.

For the Registration icon to display, Activity ID 1832 must be set to All Permissions for the Family Portal (Not Allowed) role.

- 1. Click the Registration icon
- 2. Locate the correct Category, Semester and select Click to View Offerings

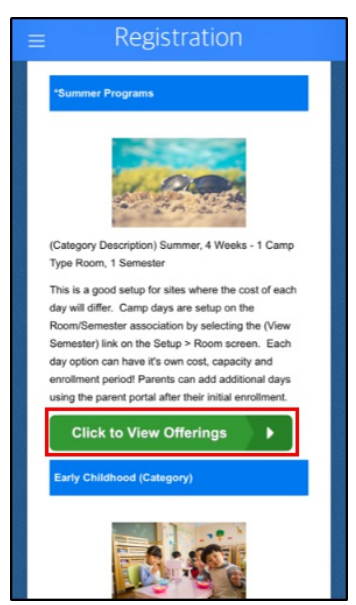

3. Locate the Program from the list and click Enroll

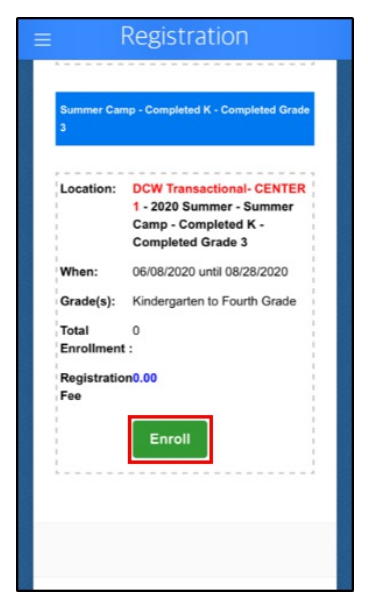

4. Select the student(s) and click Submit

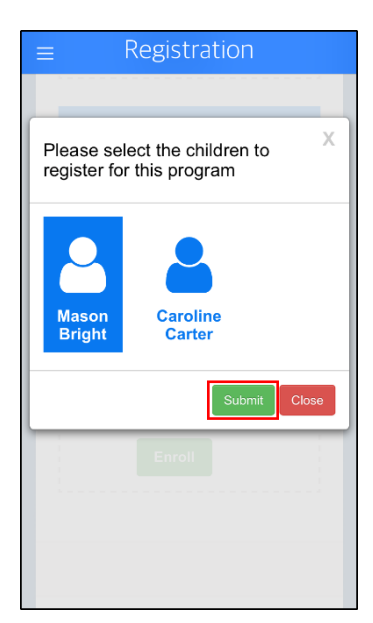

5. Complete the required information and click Add to Cart

| ≡ Registration               |
|------------------------------|
| Registration                 |
|                              |
| Mason Bright Required Fields |
| First Name                   |
| A Mason                      |
| Last Name                    |
| 8 Bright                     |
| Birthday                     |
| 11/19/2014                   |
|                              |
| Kelcy Carter Required Fields |
| First Name                   |
| *                            |
| Add to Cart Close            |

6. Once in the cart, parents can add more programs, apply scholarships, or checkout/submit payment

| Your Program Selections |                                                                                   |
|-------------------------|-----------------------------------------------------------------------------------|
| 8                       | Mason Bright                                                                      |
| _                       | DCW Transactional-<br>CENTER 1 -                                                  |
|                         | Summer Camp -                                                                     |
|                         | Completed K -                                                                     |
|                         | Completed Grade 3                                                                 |
|                         | 2020 Summer:<br>06/08/2020 -<br>08/28/2020                                        |
|                         | Edit Program<br>Information<br>Registration \$0.00<br>Fee:<br>Camp Fees: \$100.00 |
|                         | Total: \$100.00                                                                   |
| +                       | Add More Programs                                                                 |

7. Click Complete Registration to finalize the registration process

| Ξ  | Registration                                                                |
|----|-----------------------------------------------------------------------------|
|    | Payment Information Edit                                                    |
|    | Confirmation Questions Edit                                                 |
|    | O1. Business Question                                                       |
|    | Subtotal \$0.00<br>Camp Fees \$100.00                                       |
|    | Amount Due\$100.00                                                          |
|    | Complete Registration                                                       |
|    |                                                                             |
| Ca | pyright © 2020 - Cirrus Group LLC - All rights reserved -<br>Privacy Policy |

8. Enter the submitter's name/electronic signature and click Submit

| $\equiv$ Registration                                         |   |
|---------------------------------------------------------------|---|
| Electronic Signature X                                        |   |
| Please enter your electronic signature to submit registration | l |
| Please enter your electronic signature to                     | l |
| Submit Close                                                  |   |
| A V Done                                                      |   |
|                                                               |   |
| Q W E R T Y U I O F                                           | > |
| ASDFGHJKL                                                     |   |
| ◆ Z X C V B N M ③                                             | ) |
| 123 😄 🖳 space go                                              |   |

9. A confirmation screen will appear stating the Registration Saved Successfully

| ≡ Registration                                                   |
|------------------------------------------------------------------|
| Camp Days option.                                                |
| Registration Saved Successfully X                                |
| Close                                                            |
| Completed Grade<br>3<br>2020 Summer:<br>06/08/2020 -<br>08/28(0) |
|                                                                  |
|                                                                  |

10. A summary of the registered programs will display. The registration screen can now be closed

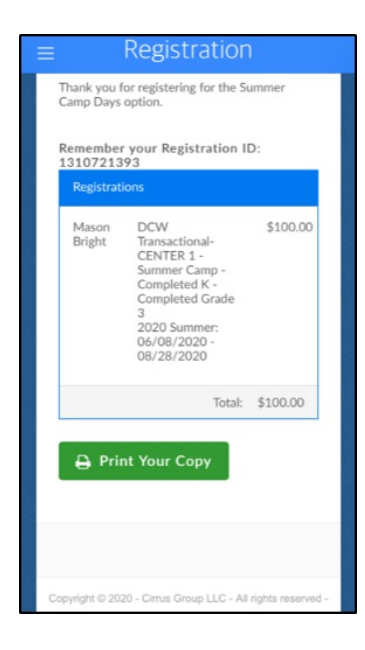